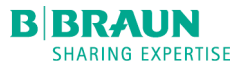

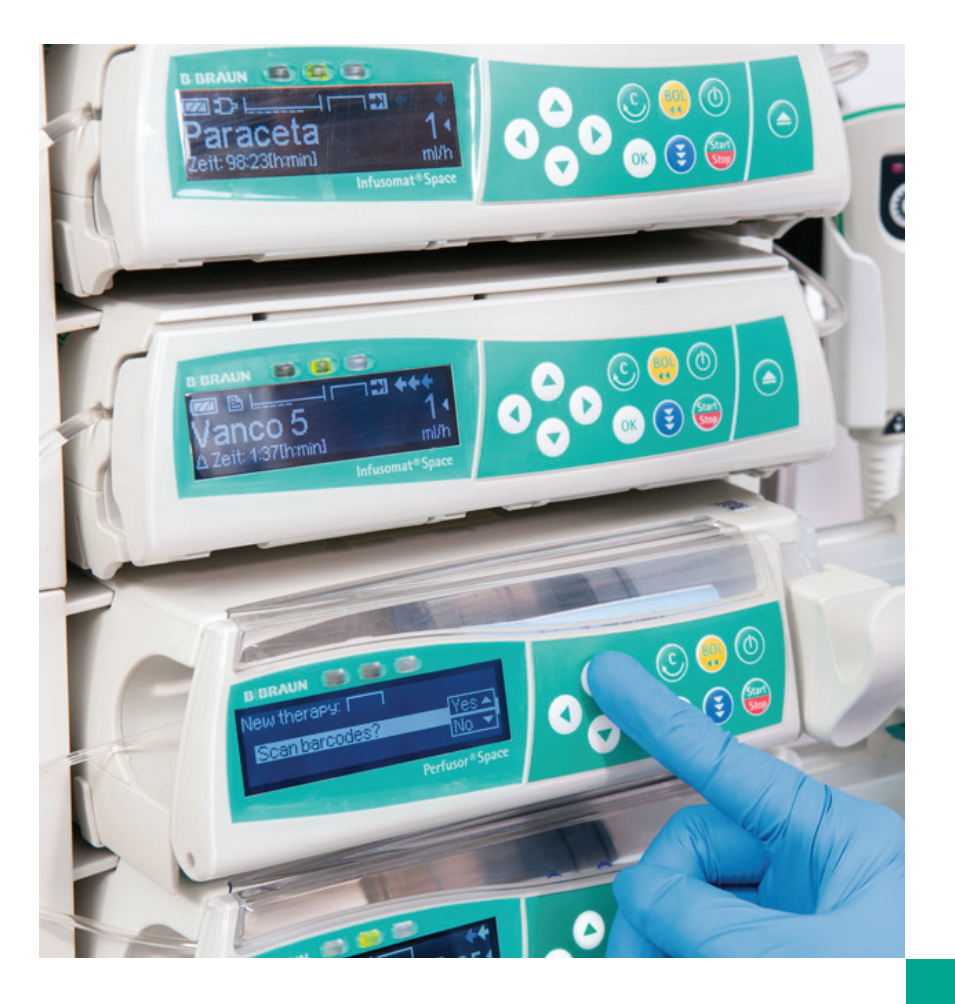

# Verkorte gebruiksaanwijzing Infusomat<sup>®</sup> & Perfusor<sup>®</sup> Space

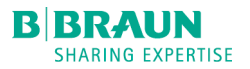

# Infusomat Space P Verkorte gebruiksaanwijzing Software N

## Aanzetten van de pomp en plaatsen van een IV-set

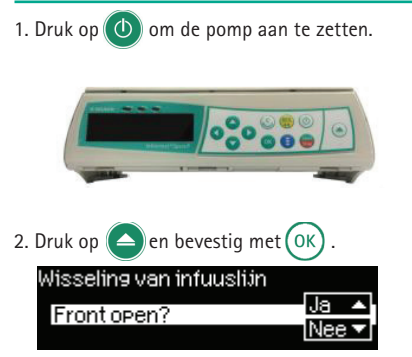

3. Plaats de IV-set van rechts naar links. Duw de IV-set goed in de luchtsensor.

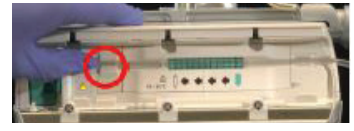

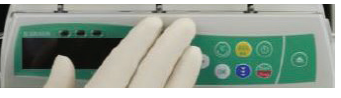

Duw 2 seconden op het front om deze te sluiten.

4. Selecteer de juiste IV-set met co

| Infuuslijn keuze  |          |
|-------------------|----------|
| Intrafix PVC      | <b>↓</b> |
| Codan L/V 86P     |          |
| Perfudrop Air M-P | l        |

## Eenvoudig gebruik (ml/h)

1. Druk op 🕢 om de snelheid in te stellen.

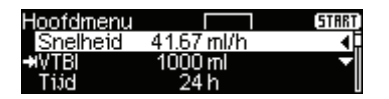

 Navigeer met O m de positie in te stellen (honderdtallen, tientallen, eenheden) Navigeer met o m de waarden in te stellen.

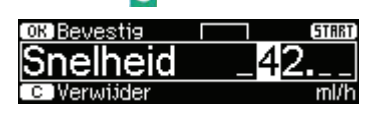

3. Herhaal deze handelingen om vervolgens het volulme in te stellen.

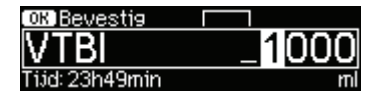

4. Start de therapie door op (Start Stop) te drukken.

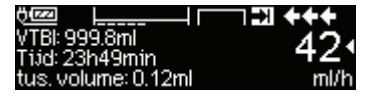

- Snelheid wijzigen druk op  $\bigcirc$  en kies een nieuwe waarde met  $\bigcirc$  en bevestig met  $\bigcirc$ 

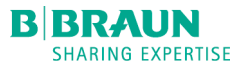

### Instellen van het toe te dienen volume over tijd

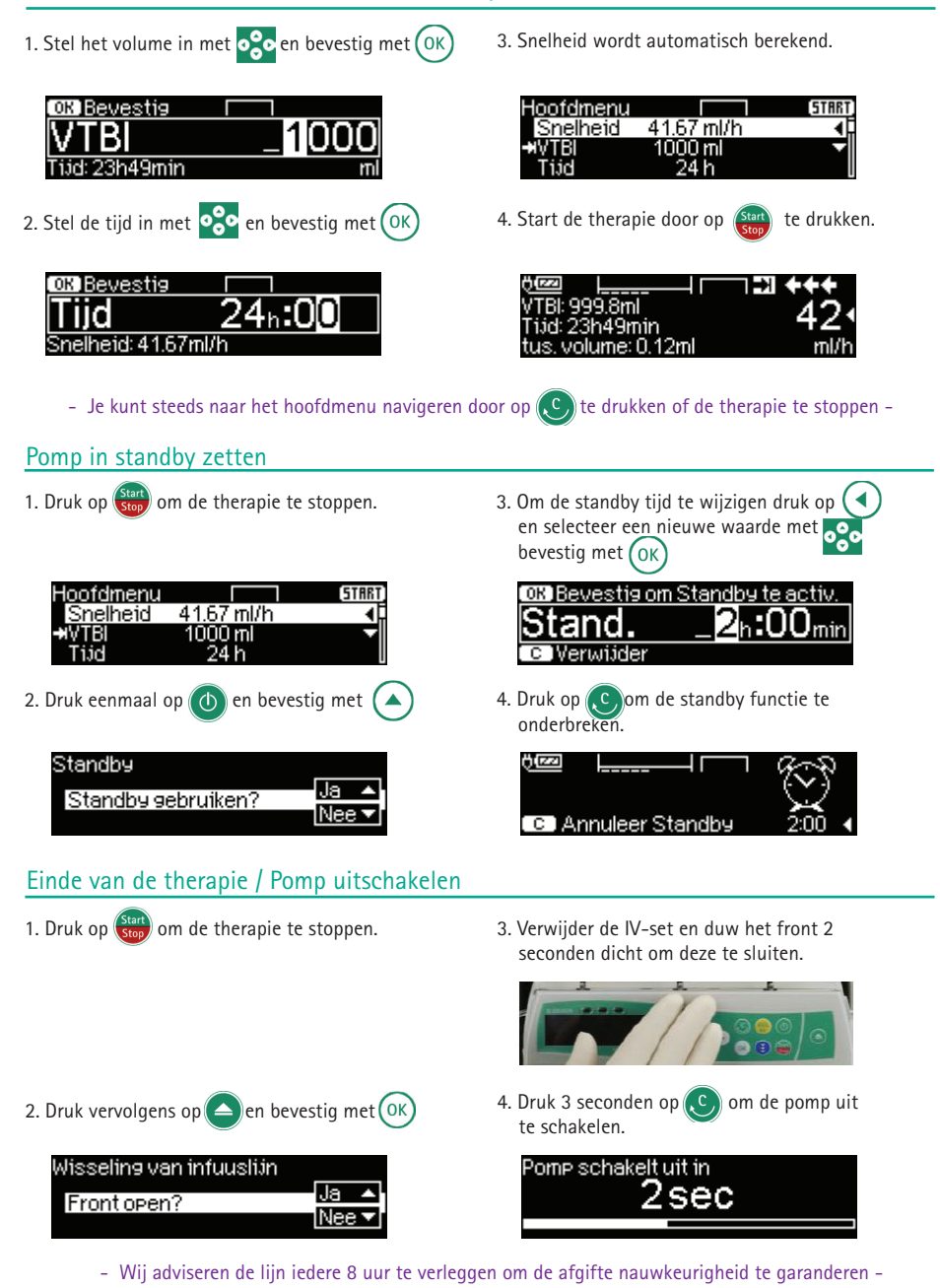

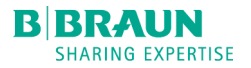

# Perfusor<sup>®</sup> Space Verkorte gebruiksaanwijzing Software N

## Aanzetten van de pomp en plaatsen van een spuit

1. Druk op 🕐 om de pomp aan te zetten.

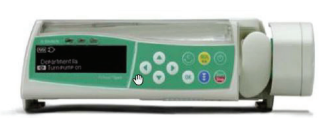

 Open het font en trek aan de spuitvergrendeling, draai deze naar rechts totdat de groene clip naar rechts is verplaatst.

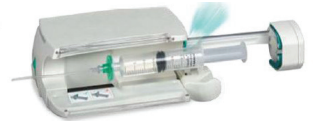

 Plaats de spuit met de vleugels verticaal in de voorziene opening tussen de groene clip en de pomp.

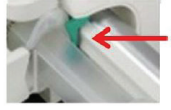

4. Sluit de spuitvergrendeling en het front. Bevestig het juiste spuittype met

## Eenvoudig gebruik (ml/h)

1. Druk op  $\bigcirc$  om de snelheid in te stellen.

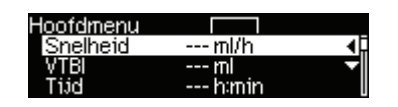

2. Navigeer met O om de positie in te stellen (honderdtallen, tientallen, eenheden) Navigeer met O om de waarden in te stellen.

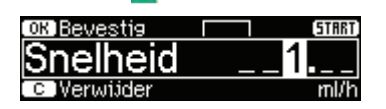

## Spuitwissel uitvoeren

- 1. Druk op Start om de therapie te stoppen.
- Open het front en trek aan de spuitvergren deling, draai naar rechts en voer de spuit wissel uit.

3. Druk op start om de therapie te starten.

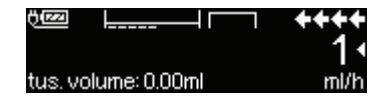

4. Om de snelheid te wijzigen druk op en kies een nieuwe waarde met ooo en bevestig met ok

|                     | ++   |
|---------------------|------|
|                     | 2.5  |
| tus, volume: 0.01ml | ml/h |

 Na de spuitwissel en bevestiging van het spuittype kan de therapie verder voortgezet worden door op de to drukken.

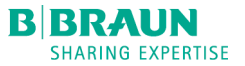

## Pomp in standby zetten

| Hoofdmenu         |                 | (START)     |
|-------------------|-----------------|-------------|
| Snelheid          | 41.67 ml/h      |             |
| Tijd              | 1000 mi<br>24 h |             |
| 2. Druk eenmaal o | op 🕐 en bev     | estig met 💽 |
| Standby           |                 |             |
| Standby 9         | ebruiken?       | Ja 🔺        |
|                   |                 | INee ▼ [    |

1. Druk op (stort) om de therapie te stoppen.

3. Om de standby tijd te wijzigen druk op en selecteer een nieuwe waarde met bevestig met OK

| OK Bevestig of | <u>m Standby te activ.</u> |
|----------------|----------------------------|
| Stand.         | _2h:00min                  |
| C Verwijder    |                            |
| C Verwijder    |                            |

4. Druk op (C) om de standby functie te onderbreken en start de therapie weer met (Start

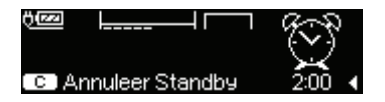

## Einde van de therapie / Pomp uitschakelen

- 1. Druk op 🕑 om de therapie te stoppen.
- 4. Sluit de spuitvergrendeling en wacht tot onderstaand scherm verschijnt:

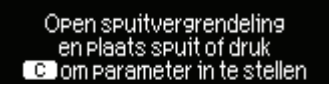

- 2. Open het front en draai de spuitvergrendeling naar rechts.
- 3. Verwijder de spuit.

5. Druk 3 seconden op 🕑 om de pomp uit te schakelen.

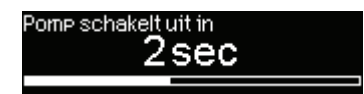

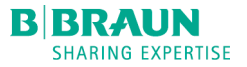

# Geneesmiddelenbibliotheek (GMB) Verkorte gebruiksaanwijzing Software N

1. Gebruik de geneesmiddelenbibliotheek door te bevestigen met .

| nieuwe therp: ☐ ☐ ☐<br>Gebruik geneesm.bibl.? <mark>Ja ▲</mark><br><u>Nee ▼</u>                                                      |
|----------------------------------------------------------------------------------------------------|
| 2. OPTIONEEL: Selecteer Afdeling<br>Navigeer met ? en bevestig met .                                                                 |
| Kies een afdeling<br>Intensive care<br>Kinderafdeling<br>Verpleegafdeling                                                            |
| 3. OPTIONEEL: Selecteer Patiëntenprofiel<br>Navigeer met ? en bevestig met?.                                                         |
| Kies patiënten profiel<br>Std. patiëntenprofiel ↓<br>Kind ▼<br>Volwassene                                                            |
| 4. OPTIONEEL: Selecteer Categorie<br>Navigeer met contraction en bevestig met .                                                      |
| 5. Navigeer met <b>OO</b> om telkens van ABC naar<br>DEF te gaan, navigeer met <b>O</b> om de<br>medicatie te kiezen en bevestig met |
| Verpleesafdeling 16.12.2019<br>Insuline ◀<br>@Wijzisafdelins ▼                                                                       |
| 6. OPTIONEEL: Concentratie<br>Navigeer met                                                                                           |
| Selecteer concentratie<br>SOIE/SOmI ↓<br>100IE/SOmI ↓<br>→                                                                           |
| 7. Controleer en/of vul de therapiegegevens in en<br>start de therapie door op                                                       |

Insuli 1IE STRET Dosis 1 IE/h 4 Conc. 50 IE/50 ml 4 Snelheid 1 ml/h

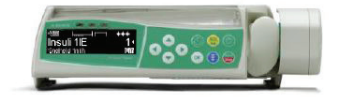

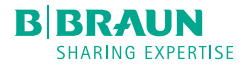

ALARM: POMP IS GESTOPT MET TOEDIENEN

# Alarmen meldingen

**VOORALRM: POMP BLIJFT TOEDIENEN** 

|                                                                              | De spuit is verkeerd geplaatst in de pomp.                                                                                                    | Spuit onseldis                                                |
|------------------------------------------------------------------------------|----------------------------------------------------------------------------------------------------|---------------------------------------------------------------|
| Q Herinneringsalarm!<br>Snelheid ml/h ◀<br>VTBI ml<br>Tid (humin)            | Indien er binnen 2 min. geen acties worden<br>ondernomen zal de pomp een herinneringsalarm<br>geven, bevestig dit met ov om verder te gaan.                                                           |                                                               |
| <u>A VTBI biins voltoo</u> id<br>02:45<br>tus. volume: 0.08ml<br>ml/h        | 3 min. voor beëindigen van het volume zal de pomp<br>een pre alarm geven, dit kan onderdrukt worden<br>door op ox te drukken, indien het VTBI toegediend<br>is geeft de pomp opnieuw een alarm.       | Alarm<br>VTBI toesediend<br>Сок Bevestie                      |
| Ω Spuit bijna lees                                                           | Standaard zal de pomp 3 min. voor beëindigen van de<br>therapie een pre alarm geven, dit kan onderdrukt<br>worden door op OK) te drukken, indien de spuit leeg is<br>geeft de pomp opnieuw een alarm. | Alarm<br>Spuitleeg<br>เอห Bevestig                            |
|                                                                              | De spuitvergrendeling is geopend tijdens het infuseren<br>van de medicatie, bevestig met ok                                                                                                    | Alarm<br>Spuitvergrendeling<br>Ок) Bevestig                   |
|                                                                              | Er is een occlusie gedetecteerd, bevestig met 🔍<br>en bekijk wat het probleem is.                                                                                                    | Alarm<br>Drukhoog<br>OKB Bevestia                             |
|                                                                              | De ingestelde Stand-by tijd is afgelopen, bevestig met or                                                                                                    | Alarm<br>Standby tijd afgelopen<br>ok Bevestig                |
| X: Accubiinalees     ++++       30:00     60 +       Volume: 1.29ml     ml/h | De accu van de pomp zal 30 min. voordat de accu leeg<br>is een melding geven, dit kan onderdrukt worden met ok<br>Sluit vervolgens de pomp aan met een Power Supply.                                  | Alarm<br><u>Acculees</u><br>A.u.b. aansluiten aan netspanning |
|                                                                              | De accu deksel op de achterkant van de pomp is<br>verwijderd, de pomp kan niet gebruikt worden zonder<br>deze te bevestigen.                                                                          | Alarm<br>Accudeksel verwijderd<br>Ox Bevestie                 |
|                                                                              | Er is een probleem met de pomp. Deze moet nagekeken<br>worden door het technische personeel.                                                                                                    | Devicealarm 🛆 1111<br>Don't hit any key while turning off     |

## VOORALRM: POMP BLIJFT TOEDIENEN ALARM: POMP IS GESTOPT MET TOEDIENEN

| BIBRAUN (C)(CB)                                                                                        |                                                                                                    | BIRRAUN (D) 🥵 (G)                                                                   |
|----------------------------------------------------------------------------------------------------|----------------------------------------------------------------------------------------------------|-------------------------------------------------------------------------------------|
| A Herinneringsalarml<br>Snelheidml/h ◀<br>VTBIml<br>Tijdthminl                                         | Indien er binnen 2 min. geen acties worden<br>ondernomen zal de pomp een herinneringsalarm<br>geven, bevestig dit met ox om verder te gaan.                                                              |                                                                                     |
| <u> </u>                                                                                               | Standaard zal de pomp 3 min. voor beëindigen van het volume een pre alarm geven, dit kan onderdrukt worden door op $(\infty)$ te drukken, indien het VTBI toegediend is geeft de pomp opnieuw een alarm. | Alarm<br>VTBI toesediend<br>OK Bevestis                                             |
|                                                                                                    | Er is een occlusie gedetecteerd, bevestig met ok<br>en bekijk wat het probleem is.                                                                                                    | Alarm<br>Druk hoog<br>Ort Bevestig                                                  |
|                                                                                                    | Bevestig met or controleer de vloeistofzijde. Staat<br>de rollerklem open? Is de druppelkamer leeg?                                                                                                    | Alarm<br>Controleer vloeistofziide<br>(ok) Bevestig                                 |
|                                                                                                    | Er zijn luchtbellen gedetecteerd. bevestig met ok<br>ontkoppel de patiënt en purgeer de leiding tot de<br>lucht verdwenen is.                                                                            | Alarm<br>Luchtbelalarm<br>OK Bevestig<br>Alarm<br>Gecumuleerde lucht<br>OK Bevestig |
|                                                                                                    | De ingestelde Stand-by tijd is afgelopen, bevestig met $\overbrace{\text{OK}}$                                                                                                    | Alarm<br>Standby tijd afgelopen<br>OK Bevestig                                      |
| © KVO aktief<br>29:55 ⓒ<br>tus. tijd: 0:00(hmin)                                                       | De pomp gaat over in KVO modus, bevestig met ok<br>om het alarm te onderdrukken, na afloop van de KVO<br>zal de pomp opnieuw een melding geven.                                                          | Alarm<br>KVO beëindiad<br>ON Bevestia                                               |
| <u>Accubiinalees</u> <del>*****</del> <u>60 •</u> <u>J0:00</u> <u>60 •</u> Volume: 1.29ml         ml/h | De accu van de pomp zal 30 min. voordat de accu leeg<br>is een melding geven, dit kan onderdrukt worden met<br>Sluit vervolgens de pomp aan met een Power Supply.                                        | Alarm<br>Acculees<br>A.ub, aansluiten aan netspanning                               |
|                                                                                                    | De accu deksel op de achterkant van de pomp is<br>verwijderd, de pomp kan niet gebruikt worden zonder<br>deze te bevestigen.                                                                             | Alarm<br>Accudeksel verwijderd<br>OK Bevestia                                       |
|                                                                                                    | Er is een probleem met de pomp. Deze moet nagekeken<br>worden door het technische personeel.                                                                                                    | Devicealarm 🗥 1111<br>Don't hit any key while turning off                           |

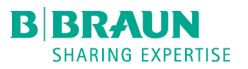

# Piggyback modus

## Om de piggyback modus te kunnen gebruiken, moet er voor het hoofdinfuus

altijd een VTBI ingesteld zijn!

Hoofdinfuus = primair infuus

Zijlijn (Piggy) = secundair infuus

## Activeren van Piggyback modus

1. Navigeer met of naar Speciale functies. Bevestig met

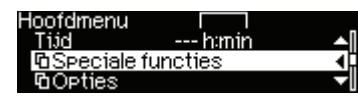

2. Navigeer met 💦 naar Piggyback modus. Bevestig met 🕙

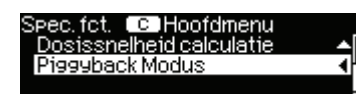

Nu is de piggyback modus geactiveerd. Zolang de pomp aanstaat blijft deze geactiveerd.

## Instellen gegevens Piggy (secundair infuus)

3. Stel eerst volume voor de zijlijn in en bevestig met OK

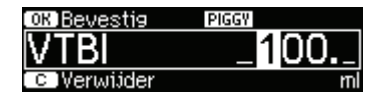

- 4. Voer een toedieningssnelheid of een tijd in.
- 5. Sluit de open/dicht klem van het hoofdinfuus en open de klem van de zijlijn.
- 6. Druk op 🐜 om de therapie van de zijlijn te starten.

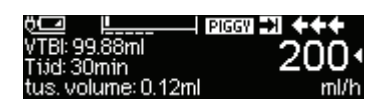

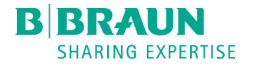

Boven in het display staat 'PIGGY'. Dit betekent dat er via de zijlijn toegediend word.

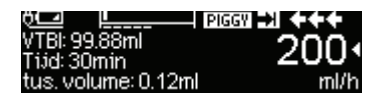

Als het volume van de 'PIGGY' is toegediend, geeft de pomp de melding KVO actief. De pomp schakelt terug naar een lage toedieningssnelheid om het bloedvat open te houden.

## Terug naar primair infuus (hoofdinfuus)

- 7. Druk op (Start) om KVO te stoppen.
- 8. Selecteer in het hoofdmenu 'wisseling naar PRIM'. Bevestig met 💽

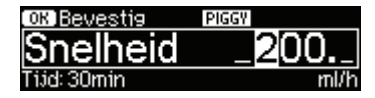

9. Sluit de open/dicht klem van de zijlijn en open de klem van het hoofdinfuus.

10. Druk op Start

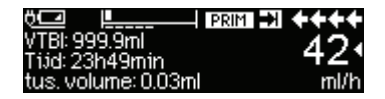

Op dezelfde manier als hierboven beschreven schakelt u weer terug naar de zijlijn.

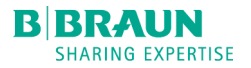

# **Opties** Verkorte gebruiksaanwijzing Software N

## Resetten tusentijds volume

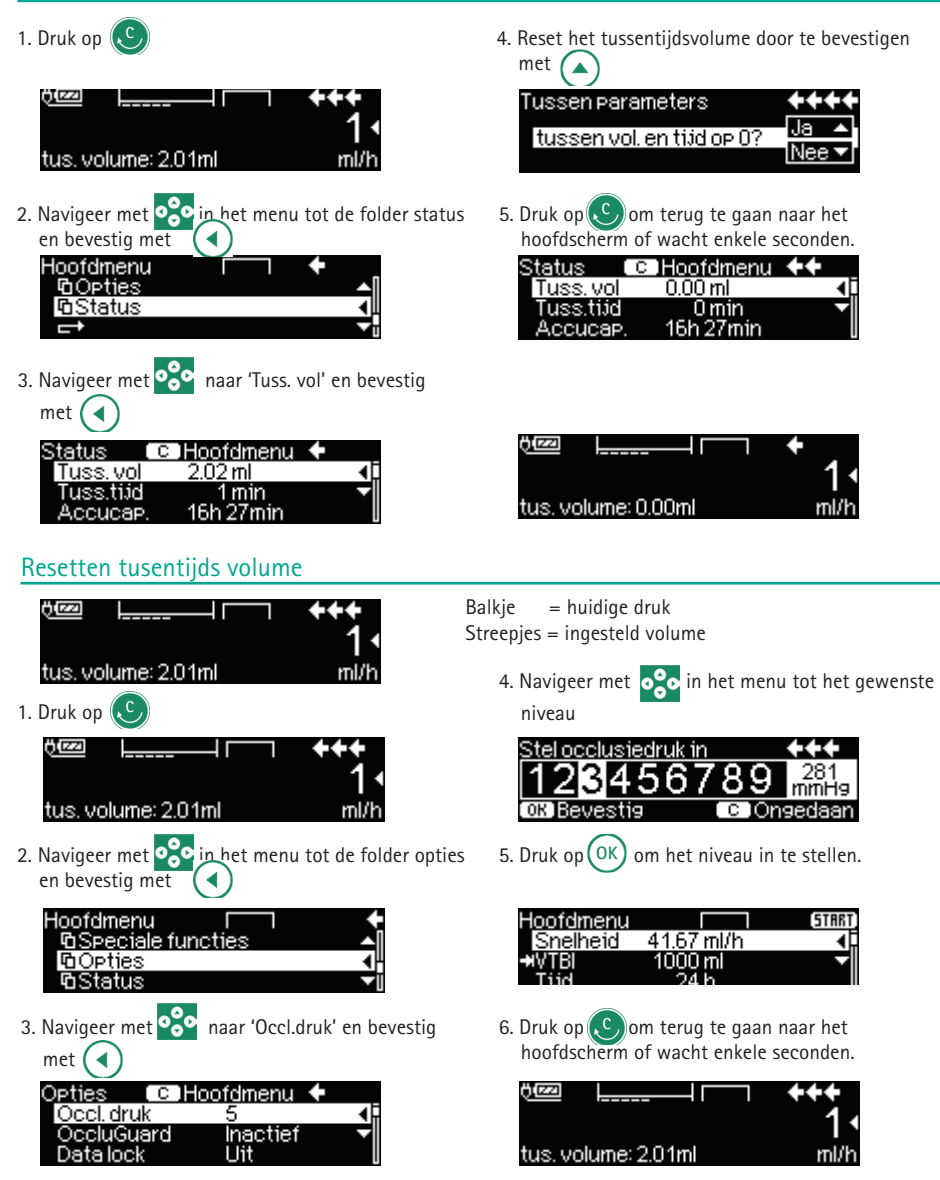

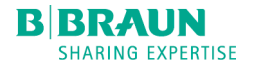

## Accu capaciteit raadplegen

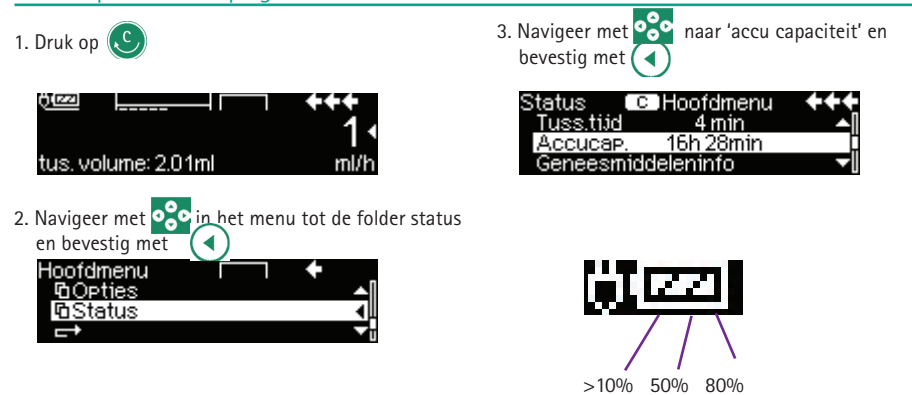

### Alarmvolume aanpassen

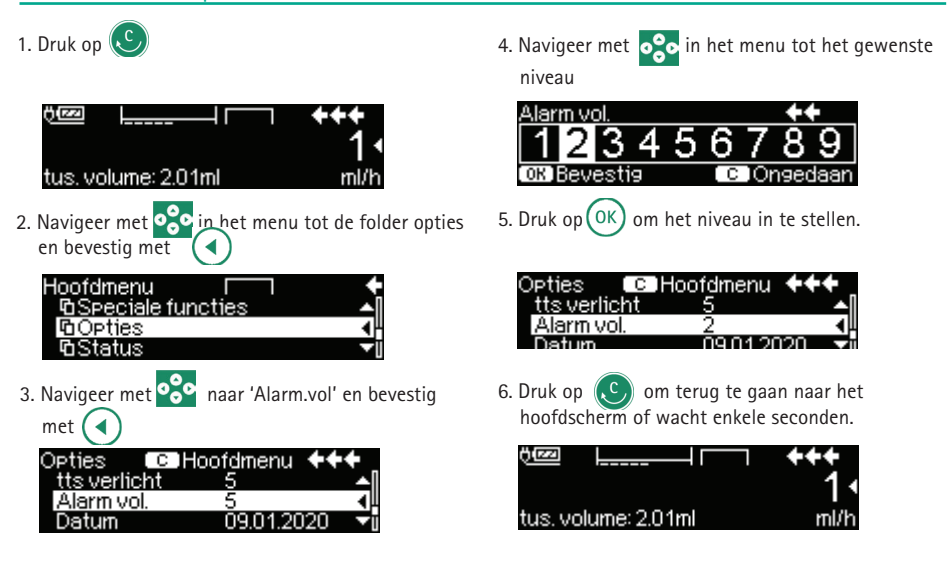

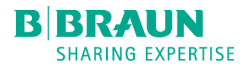

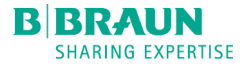

B. Braun Medical B.V. | +31 (0)412 67 24 11 | customercare.nl@bbraun.com | www.bbraun.nl

De informatie in deze communicatie is strikt vertrouwelijk, kan bedrijfsinformatie omvatten en is alleen bedoeld voor gebruik door de geadresseerde. Het is eigendom van de afzender van deze informatie. Ongeoorloofd gebruik, openbaarmaking of kopiëren van deze communicatie of een deel daarvan is ten strengste verboden en kan onwettig zijn.